# **hp** StorageWorks

### e2400-160 Fibre Channel Interface Controller

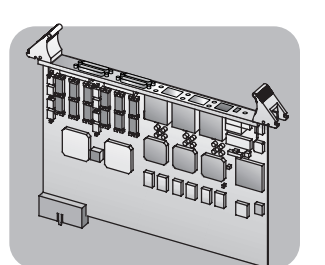

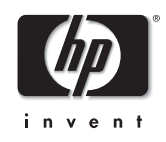

**IMPORTANT:** These instructions are applicable to HP StorageWorks ESL 9000 Series Tape Libraries ONLY.

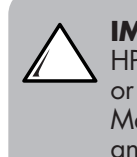

**IMPORTANT:** If you are installing the HP StorageWorks Interface Manager Card, or have already installed the Interface Manager Card, please disregard this poster and use the installation poster for the Interface Manager Card.

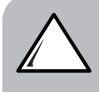

**Caution:** Parts can be damaged by electrostatic discharge; keep parts in their containers until needed. Ensure you are properly grounded when touching static-sensitive components.

**Caution:** You must power down the library before replacing this part. The Interface Controller is NOT hot-pluggable.

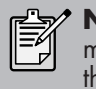

**Note:** Depending on the model, your library may look different from the ones illustrated in this procedure.

**Note:** Before installing the controller, ensure you have an expansion cage with a 2U filler panel. If you have a 6U filler panel, you will need to order the 2U filler panel kit.

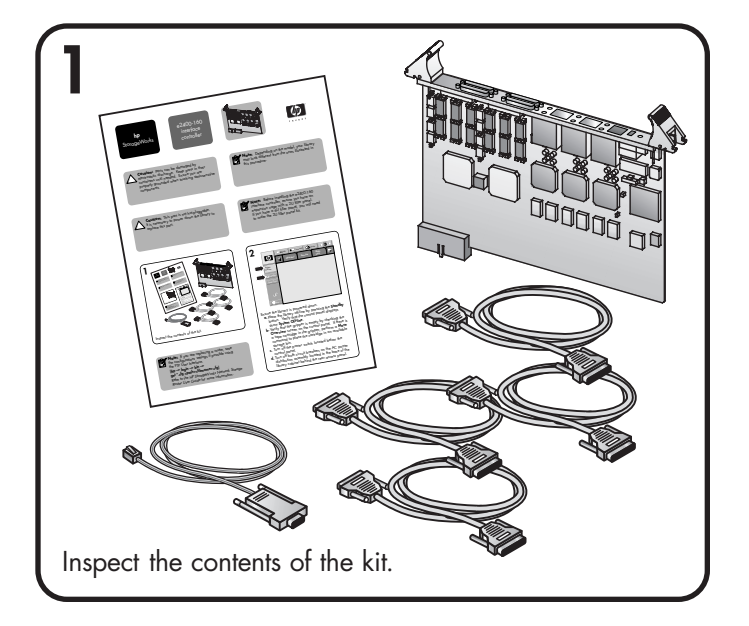

Note: If you are replacing a controller, save the configuration settings if possible using the FTP User Interface. When replacing a controller, save the configuration settings using the FTP User Interface.
[ftp -> login -> bin -> get \*.cfg <path><filename>.cfg]
Refer to the HP StorageWorks e2400-160 Fibre Channel Interface Controller User Guide for more information.

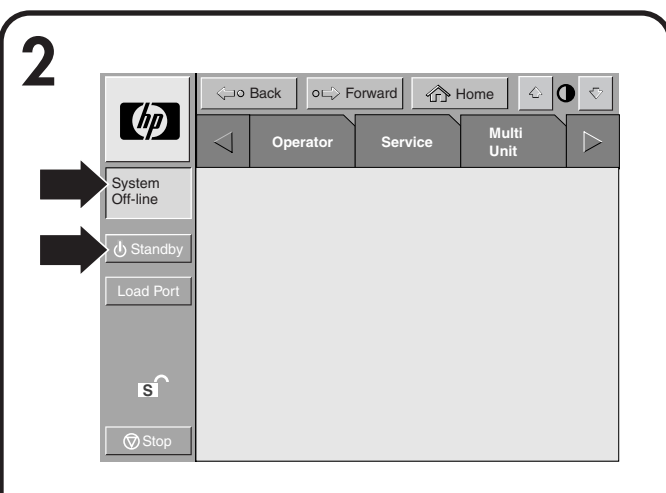

Ensure the library is powered down.

- **a.** Place the library off-line by pressing the **Standby** button. Verify that the control panel displays show **System Off-line**.
- **b.** Verify that the gripper is empty by checking the **Overview** screen on the control panel. If there is a tape cartridge in the gripper, use the **Move** command to place the cartridge in an available storage bin.
- **c.** Turn off the power switch located below the control panel.
- **d.** Turn off both circuit breakers on the AC power distribution assembly (located in the base of the library cabinet behind the rear access panel).

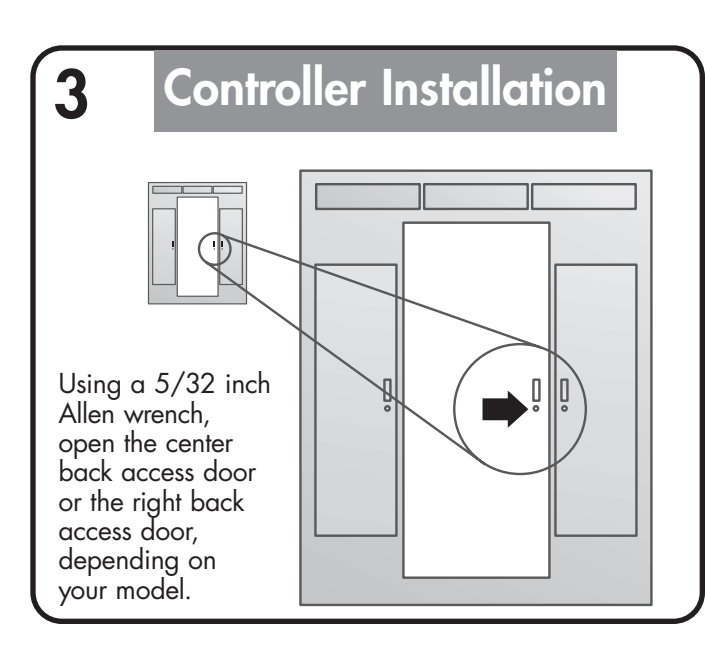

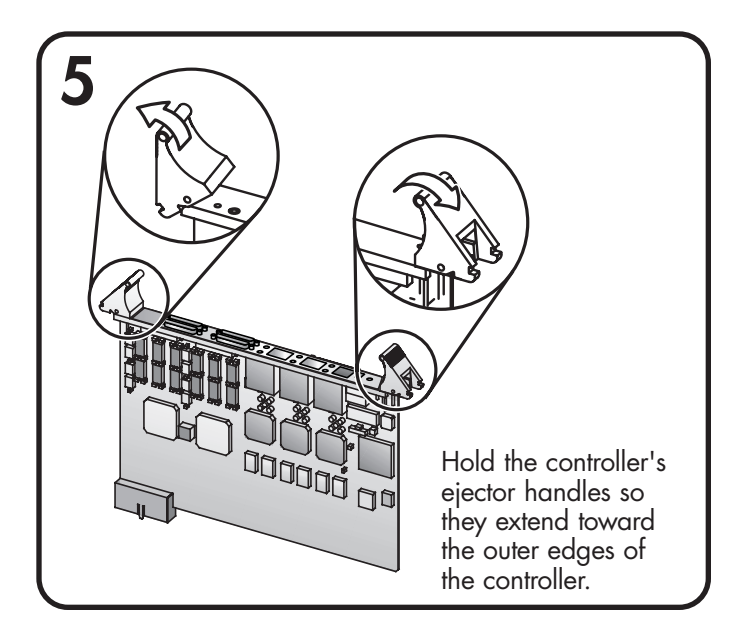

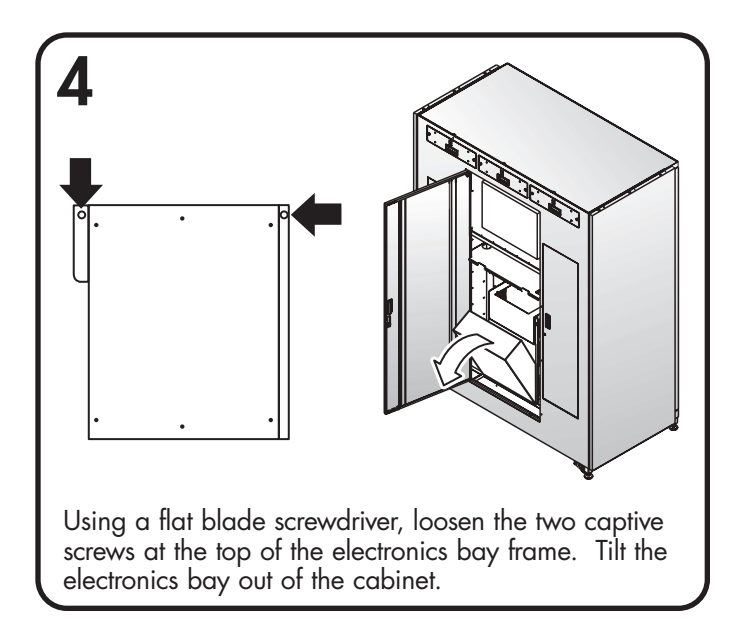

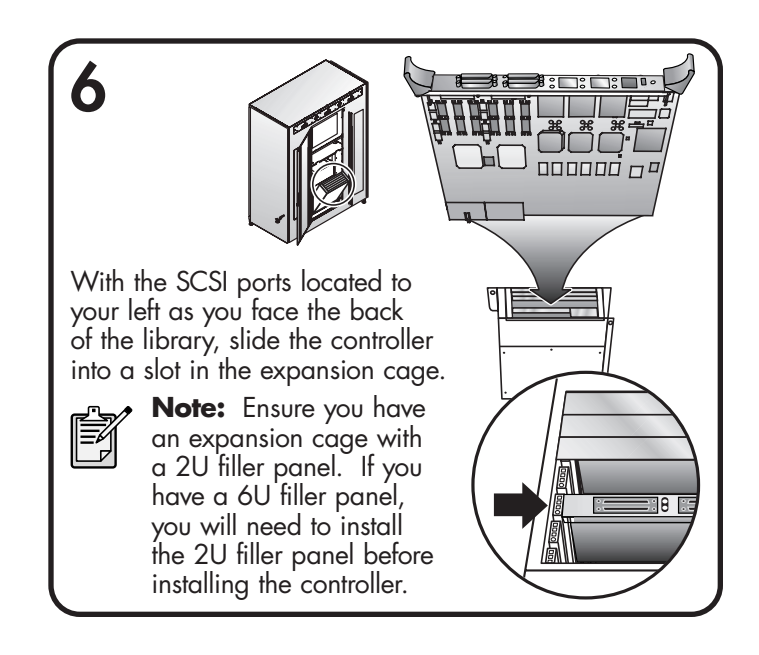

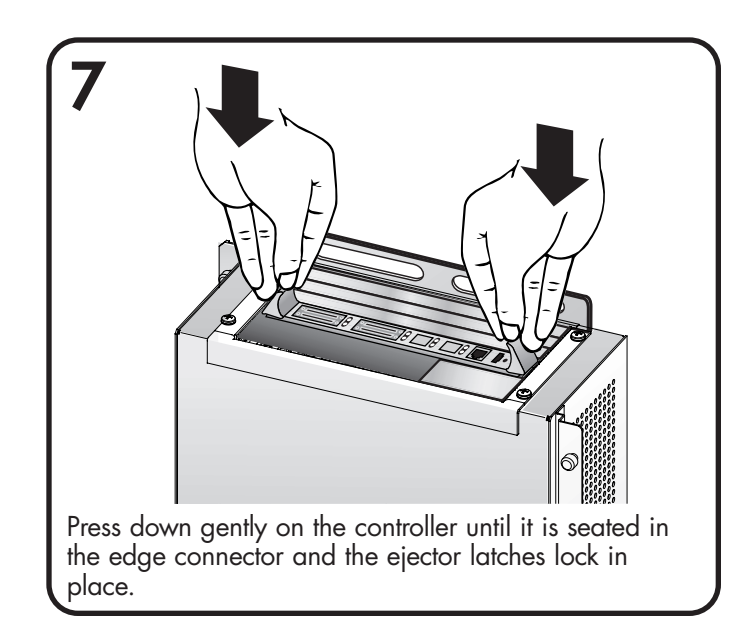

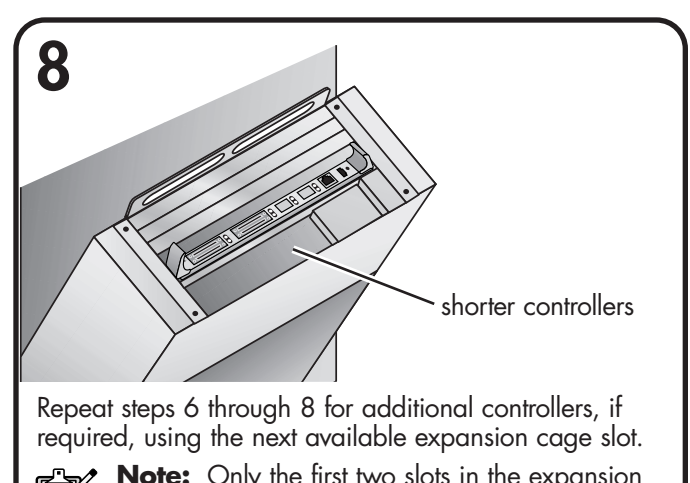

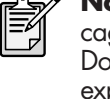

**Note:** Only the first two slots in the expansion cage should be used for shorter controllers. Do not install shorter controllers in the longer expansion cage slots.

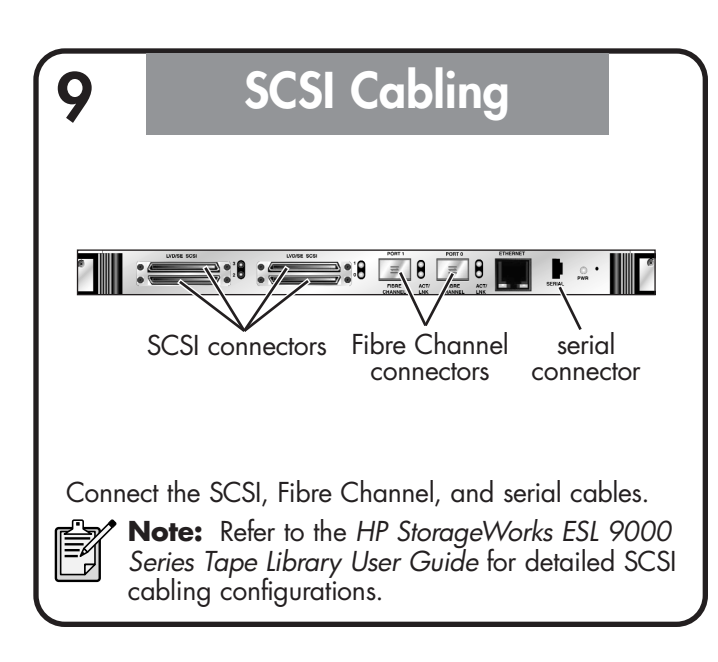

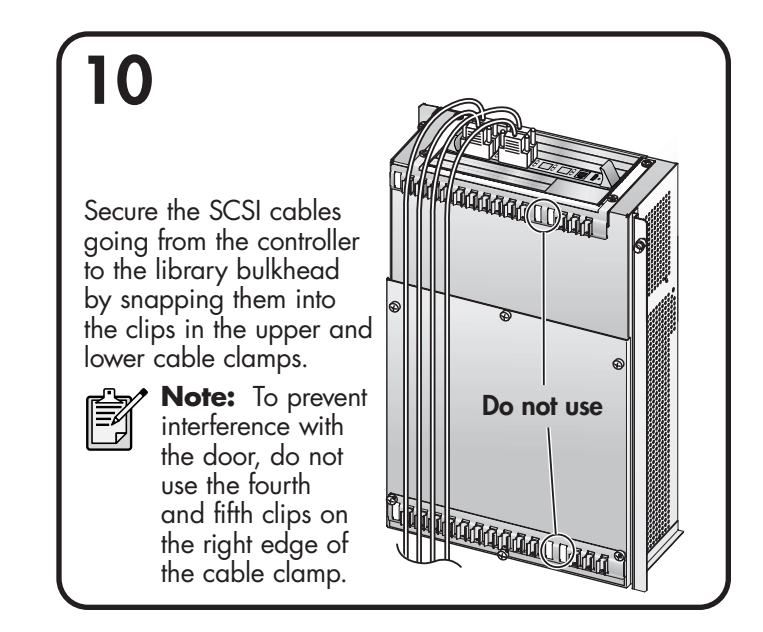

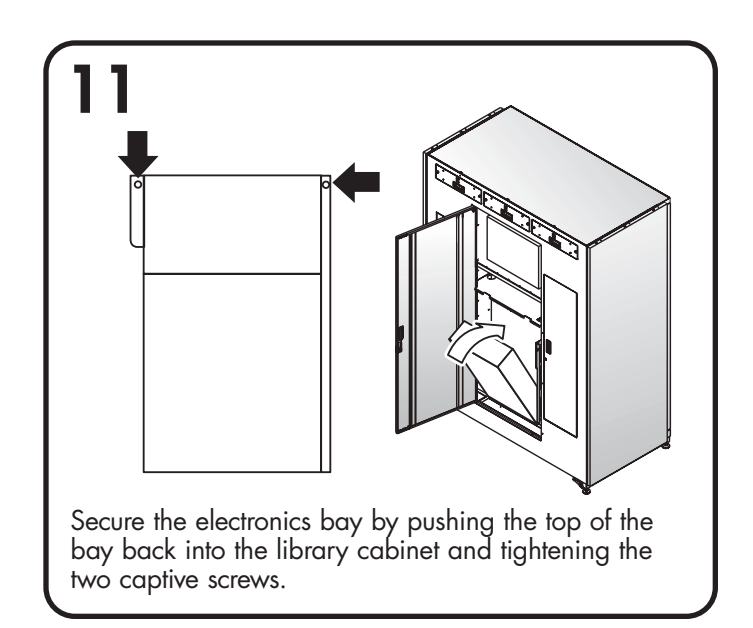

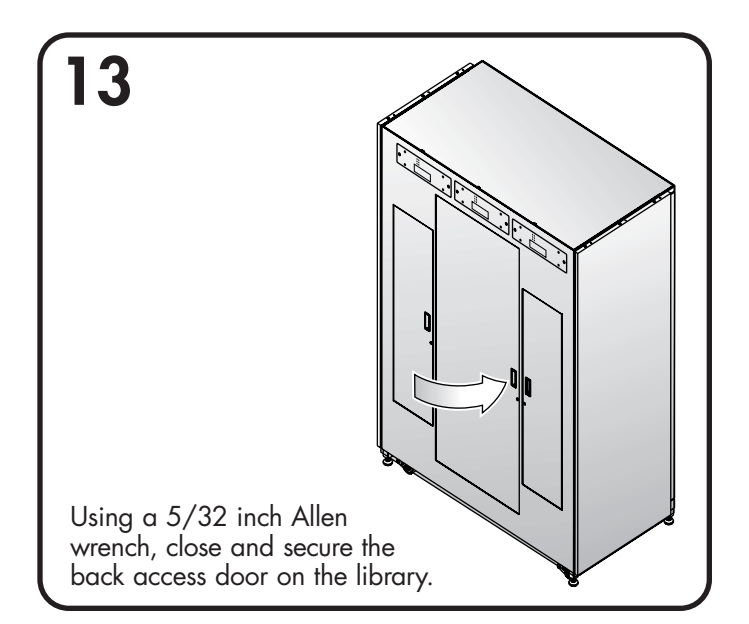

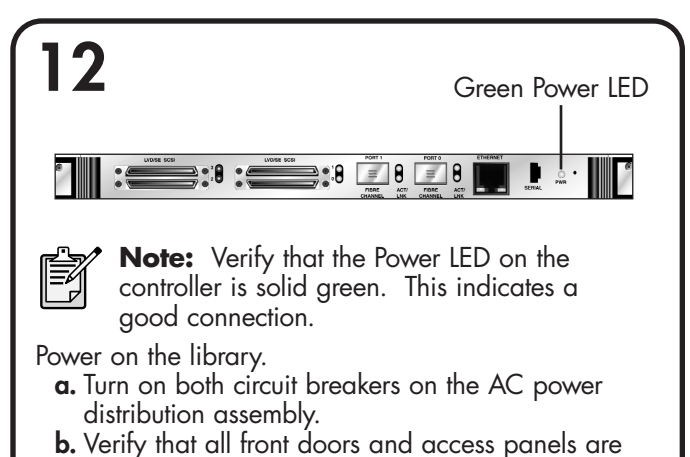

- b. Verity that all tront doors and access panels are closed and all back panel cable connections are firmly in place.
- **c.** Turn on the power switch located below the control panel.

## **Getting Help**

- HP Product Information Site: http://www.hp.com/products/tapestorage
- HP Technical Support and Phone Numbers: http://www.hp.com/support
- HP StorageWorks Library and Tape Tools (L&TT) diagnostic software: http://www.hp.com/support/tapetools
- HP San Configuration Guide: http://gsfdev.inet.cpqcorp.net/dev/sdg/ tape\_library/delivery.htm

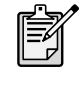

Note: Use L&TT to verify installations and to ensure your library has the latest firmware.

# Configuration

**IMPORTANT:** If you are installing the HP StorageWorks Interface Manager Card, or have already installed the Interface Manager Card, please disregard this poster and use the installation poster for the Interface Manager Card.

Refer to the HP StorageWorks e2400-160 Fibre Channel Interface Controller User Guide for detailed procedures on configuring the controller. For LUN mapping in OpenVMS or large SAN environments, refer to the HP StorageWorks Fibre Channel Interface Controller Implementation Issues Application Note.

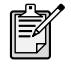

**Note:** If you are replacing a faulty controller, try to restore the old controller's configuration settings using the FTP User Interface [**ftp -> login -> bin -> put <path><filename>.cfg**].

#### For All Configurations:

- Cable the serial interface and use your host application to communicate over the serial bus. [Defaults: 115200 Bits per second, 8 Data bits, No Parity, 1 Stop bit, and Xon/Xoff Flow Control]
- 2. Use the serial user interface to set the Ethernet configurations (DHCP, IP address, Subnet, and Gateway.) [Perform Configuration -> Ethernet and SNMP Configuration]
- 3. Save Configuration. [Perform Configuration -> Ethernet and SNMP Configuration]
- 4. Reboot the controller. [Main Menu]
- 5. Document controller's IP address. [Perform Configuration -> Ethernet and SNMP Configuration]
- 6. Enter the Visual User Interface by opening your web browser and entering the controller's IP address. [Defaults: Logon-root Password-password]
- 7. Set the Real-Time Clock. [System -> Real-Time Clock]
- Set the Fibre Channel port Performance Mode for both fibre ports. (1 GB or 2 GB; 2 GB is the default, depending on the hardware the controller is connected to. The controller is not auto-switching.) [Ports -> FC Port 0 or FC Port 1]
- Assign Port 0 Device Map to the FC Port 0 hosts or Port 1 Device Map to the FC Port 1 hosts that need to communicate with the library or drives. [Mapping -> FC Port 0 or FC Port 1]
- Select Port 0 Device Map or Port 1 Device Map and click Edit/View. [Mapping -> FC Port 0 or FC Port 1]
- Set the Fill Map Priority to Bus/Target, and Fill Map. [Mapping -> FC Port 0 or FC Port 1 -> Select Map -> Edit/View]
- 12. Since any device connected to any of the four SCSI buses will be added, the device load should be distributed between FC Port 0 and FC Port 1 for performance/load balancing. Use Delete Map Item(s) to remove devices. [Mapping -> FC Port 0 or FC Port 1 -> Select Map -> Edit/View]

- If the fibre port is running at 2 GB, configure up to 2 SCSI Ultra 3 drives (for example Ultrium 460) per fibre port, or up to 4 SCSI Ultra 2 drives (for example SDLT 220, SDLT 320, and Ultrium 230) per fibre port.
- If the fibre port is running at 1 GB configure up to 1 SCSI Ultra 3 drive (for example Ultrium 460) per fibre port, or up to 2 SCSI Ultra 2 drives (for example SDLT 220, SDLT 320, and Ultrium 230) per fibre port.
- Active Fabric (AF) should be the last LUN used on the map if there is an HP-UX host on the SAN. Do not move AF to map LUN 0 (Device specific LUN=0 is normal). [Mapping -> FC Port 0 or FC Port 1 -> Select Map -> Edit/View]
- 14. Remove Gaps in the LUN sequence. [Mapping -> FC Port 0 or FC Port 1 -> Select Map -> Edit/View]
- Repeat steps 9-14 so that both Port 0 Device Map and Port 1 Device Map are assigned and configured.
- 16. Reboot the controller. [Reboot]

# Additional Steps for Direct Connect (Point to Point) Configurations:

- 1. Set Port Mode to Auto Sense. [Ports -> FC Port 0 or FC Port 1]
- 2. Set Hard AL\_PA to Enable. [Ports -> FC Port 0 or FC Port 1]
- Click Set AL\_PA to select any available AL\_PA. The only other used AL\_PA should be the host bus adapter (HBA). Using a high number will help to avoid potential conflicts. [Ports -> FC Port 0 or FC Port 1]
- Repeat steps 1-3 so that both FC Port 0 and FC Port 1 are configured.
- 5. Reboot the controller. [Reboot]

© Copyright 2003 Hewlett-Packard Development Company, L.P.

Third Edition (September 2003) Part Number: 289158-003

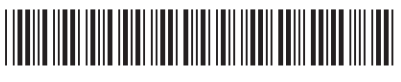

289158-003

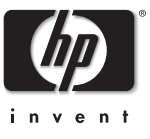